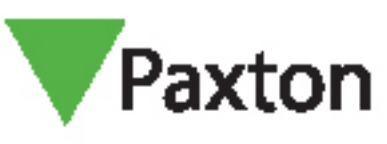

## Entry AN1135-AE

# Entry - Using a secondary IP camera

#### Requirements

- Entry v2.12 or higher
- ONVIF compliant camera
- H.264 video compression

See <u>www.paxton.info/720</u> for the minimum PC specifications and compatibility statement

#### Firmware

Firstly, make sure all of the equipment being used is running the latest version of firmware.

The latest Entry software can be downloaded here: www.paxton.info/1907

# Setting up a secondary IP camera

- 1. Login to the Entry Configuration Utility
- 2. Select the panel you wish to set the IP camera for
- 3. Select the 'Network' tab
- 4. Click on 'Enable IPv4'
- 5. Either select DHCP or enter the relevant IP address information if applicable

| File Help<br>⊡® Site                                                                                                    | Panel Settings - Car Park                                                        |                                          |   |  |
|----------------------------------------------------------------------------------------------------|----------------------------------------------------------------------------------|------------------------------------------|---|--|
| Monitors (8)<br>                                                                                                    | Information Network Video Sound Operat                                           | ion SIP<br>FE80:0:0:0:20B:D6FF:FE42:D5CB |   |  |
| <ul> <li>P 9999, Concierge [5350060]</li> <li>9999, Concierge [5671367]</li> <li>9999, Concierge [5671367]</li> <li>Car Park [4380107]</li> <li>Car Park [4380107]</li> <li>Main Entrance [6451631]</li> <li>Side Gate [5516512]</li> <li>Standard Panel [3776386]</li> <li>Touch Panel [5536786]</li> </ul> | IPv4 address assignment<br>- IPv4 address<br>Address<br>Subnet mask<br>Gateway   | DHCP ~<br>0.0.0.0<br>0.0.0.0<br>0.0.0.0  | Ø |  |
|                                                                                                    | IPv4 DNS addresses<br>Primary DNS server address<br>Secondary DNS server address | 0.0.0.0                                  |   |  |
|                                                                                                    | Status<br>Address assigned                                                       | Address assigned ok                      |   |  |

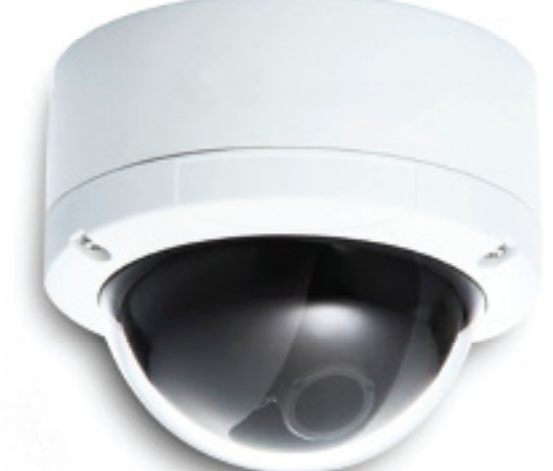

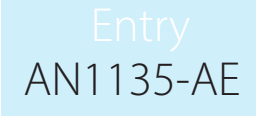

- 6. Select the 'Video' tab
- 7. Click on 'Enable Auxiliary Camera'

8. Click on the Browse button to view the ONVIF compliant cameras detected on the network

|          | File Help  Ste  Auxiliary camera detection                                                                                                    | Panel Settings<br>–                                                                | < SIP                                                                                                    | Bal    |
|----------|----------------------------------------------------------------------------------------------------|------------------------------------------------------------------------------------|----------------------------------------------------------------------------------------------------|--------|
|          | Name         IP address           Dahua         10.10.40.39           Dahua         10.10.40.248           hd         10.10.40.33           HIKVISION DS-2CD2042WD-I         2A00:1D40:10           HKVISION DS-2CD2022WD-I         2A00:1D40:10           hd         10.10.40.38 | 18:059C:A614:37FF:FE18:7ACB<br>18:059C:56C4:15FF:FE50:681F<br>Apply Cancel Refresh | Image: Control of the second second seco | Carcel |
| 9. Selec | t the appropriate camera                                                                                                    | and click Apply                                                                    |                                                                                                    |        |

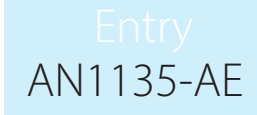

10. Enter the username and password for the selected IP camera.

Note: A blank password will not be accepted.

|                   | 🥵 Paxton Access Ltd - Entry Configuration U                                                                                                    | - tility                                                        | - 🗆 X         |                                         |
|-------------------|----------------------------------------------------------------------------------------------------|-----------------------------------------------------------------|---------------|-----------------------------------------|
| 12                | File Help                                                                                                    |                                                                 |               |                                         |
| 0_10              | E- Site<br>E- Monitors (8)                                                                                                    | Panel Settings<br>Information Network Video Sound Operation SIP |               |                                         |
| D IN IN           | 0001, Reception [1546/96]                                                                                                    | View video options                                              |               |                                         |
| Dennes Handle     | 0005, Office - Floor 1 [6333/80]                                                                                                    | Allow view video                                                |               |                                         |
|                   | 9999, Concierge [5350056]                                                                                                    | Allow view video with audio                                     |               |                                         |
| AL MARKED         | 9999, Concierge [5350060]                                                                                                    | Allow view video with open door                                 |               |                                         |
|                   | Car Park [4380107]                                                                                                    | Video image quality Low V                                       |               |                                         |
|                   | Side Gate [5516512]                                                                                                    | Video lighting On Video lighting                                |               |                                         |
|                   | Touch Panel [5536786]                                                                                                    | Camera pan Centre ()                                            |               |                                         |
| T THE             |                                                                                                    | Auxiliary camera options                                        |               |                                         |
|                   |                                                                                                    | Enable auxiliary camera     Browse                              | - N           | 8                                       |
|                   |                                                                                                    | Camera IP address                                               | 0             | 1                                       |
| 1                 |                                                                                                    | Camera port 554                                                 | 8             | 1                                       |
|                   |                                                                                                    | Password                                                        | 1             | D/                                      |
| V                 |                                                                                                    | Manufacturer                                                    |               | (RI)                                    |
|                   |                                                                                                    | Video stream path                                               | 8             | $\mu \mu /$                             |
|                   |                                                                                                    | rtsp://                                                         |               | 201                                     |
|                   |                                                                                                    | dena)                                                           | k Cancel      | E al                                    |
|                   |                                                                                                    |                                                                 |               | Dal                                     |
| · · · · · · · · · | 1.7                                                                                                    |                                                                 |               | FR                                      |
| 11 Sele           | ect the manufacturer ar                                                                                                    | nd model of the camera you are connecting to                    |               | E al                                    |
| 12. The           | Video Stream path wil                                                                                                    | be populated with the appropriate RTSP URL Che                  | eck this info | rmation is                              |
| COrr              | rect and amend if nece                                                                                                    | ssarv.                                                          |               | Enl                                     |
| 011               |                                                                                                    | soury.                                                          | -             | -Dm/                                    |
|                   |                                                                                                    |                                                                 |               | (DRI)                                   |
|                   | File Help                                                                                                    | ity                                                             | - U X         | E-1                                     |
|                   | Ste                                                                                                    | Panel Settings                                                  | 2             | $D \square$                             |
|                   | <ul> <li>Image: Control of the second second se</li></ul> | Information Network Video Sound Operation SIP                   |               | Eal                                     |
|                   | 📁 0005, Office - Floor 1 [6333780]<br>📜 0006, Office - Floor 2 [6213770]                                                                                                    | Allow view video                                                |               | DI                                      |
|                   | 📁 0009, Paxton House [6367756]<br>📜 9999, Concierge [5350056]                                                                                                    | Allow view video with audio                                     | 9             | ER.                                     |
| 6                 | 9999, Concierge [5350060]<br>9999, Concierge [5671367]                                                                                                    | Allow view video with open door                                 | 2             | Contraction Des                         |
| 1                 | ⊡ — Tanels (5)<br>— Car Park [4380107]                                                                                                    | Video image quality Low V                                       |               | E B                                     |
| 1                 | Main Entrance [6451631]<br>Side Gate [5516512]                                                                                                    | Video lighting On Video lighting                                |               | Land Land Land Land Land Land Land Land |
|                   | Touch Panel [5536786]                                                                                                    | Camera pan Centre V (2)<br>Camera tit Centre V (2)              | 3             | )                                       |
| -h                |                                                                                                    | Auxiliary camera options                                        | 1             |                                         |
| A                 |                                                                                                    | Enable auxiliary camera     Browse                              | 1             | IB IR                                   |
|                   |                                                                                                    | Camera IP address                                               |               | LIV .                                   |
| 19                |                                                                                                    | User name                                                       | 8             | 11                                      |
| 7-75              |                                                                                                    | Password paxton @                                               |               | 72-7                                    |
| / /               |                                                                                                    | Model M10 Series h.264                                          |               | //                                      |
|                   |                                                                                                    | Video stream path /axis-media-mmp?videocodec=h264               |               |                                         |
| y O               |                                                                                                    | rtsp:// test.paxton@/axis-media/media.amp?videocodec=h264       |               |                                         |
|                   |                                                                                                    | Арр                                                             | ply Cancel    |                                         |
|                   | 11/7 /                                                                                                    |                                                                 | .::           |                                         |
|                   | V                                                                                                    |                                                                 |               |                                         |
|                   |                                                                                                    | V/                                                              |               |                                         |

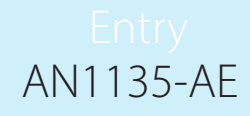

### How to view the secondary IP camera via the Entry Monitor

- The video feed can be viewed either during a call or when using the view video mode
- Simply touch the video in either of these modes to switch to the secondary video source
- This is indicated by a camera icon with either a number 1 or 2 next to it in the top left of the screen

Note: The default camera cannot be changed to the secondary camera and the audio feed must come from the Entry panel.

# Setting the Video Stream Quality

To ensure optimal operation a dedicated video stream with the following parameters is required:

Maximum resolution:768 x 768Maximum frame rate:8 fpsMaximum bit rate:1 Mbps

COT BEER